## **PRÁCTICA 7**

## F- Realizar en un entorno simulado un medio de almacenamiento RAID 1 con máquinas virtuales Windows Server.

Un **RAID 1** crea una copia exacta (o **espejo**) de un conjunto de datos en dos o más discos. Es importante que los dos discos sean de las mismas características y de la misma capacidad.

Vamos a crear dos discos duros virtuales con las mismas características.

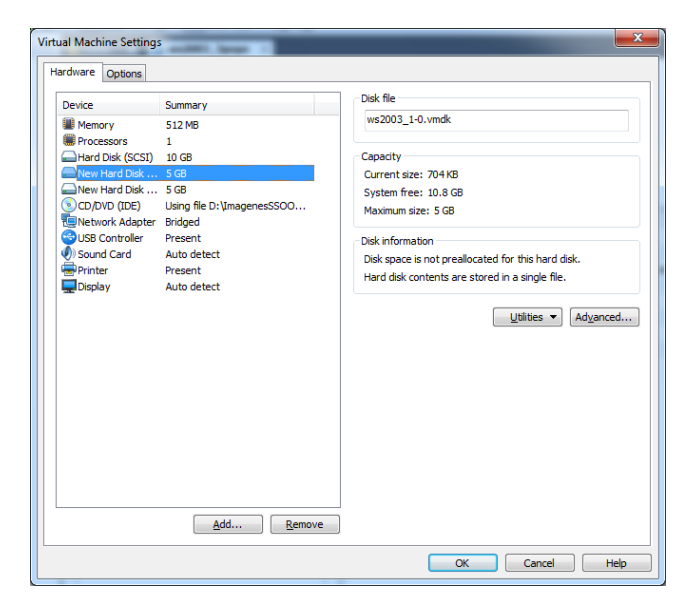

Dentro de nuestro servidor, en Mi Pc le damos a botón secundario, Administrar.

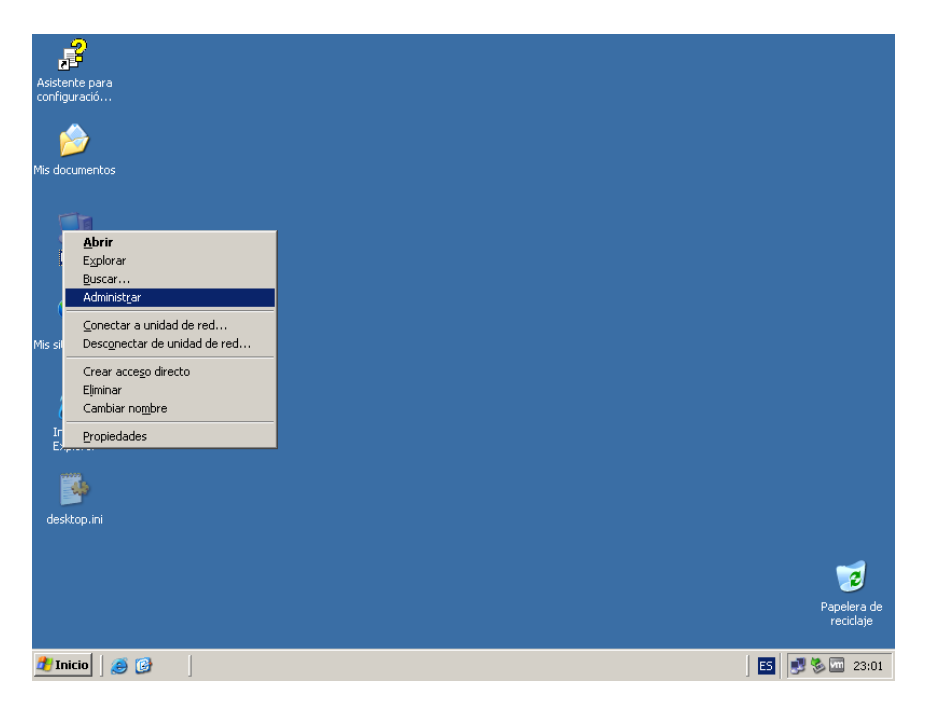

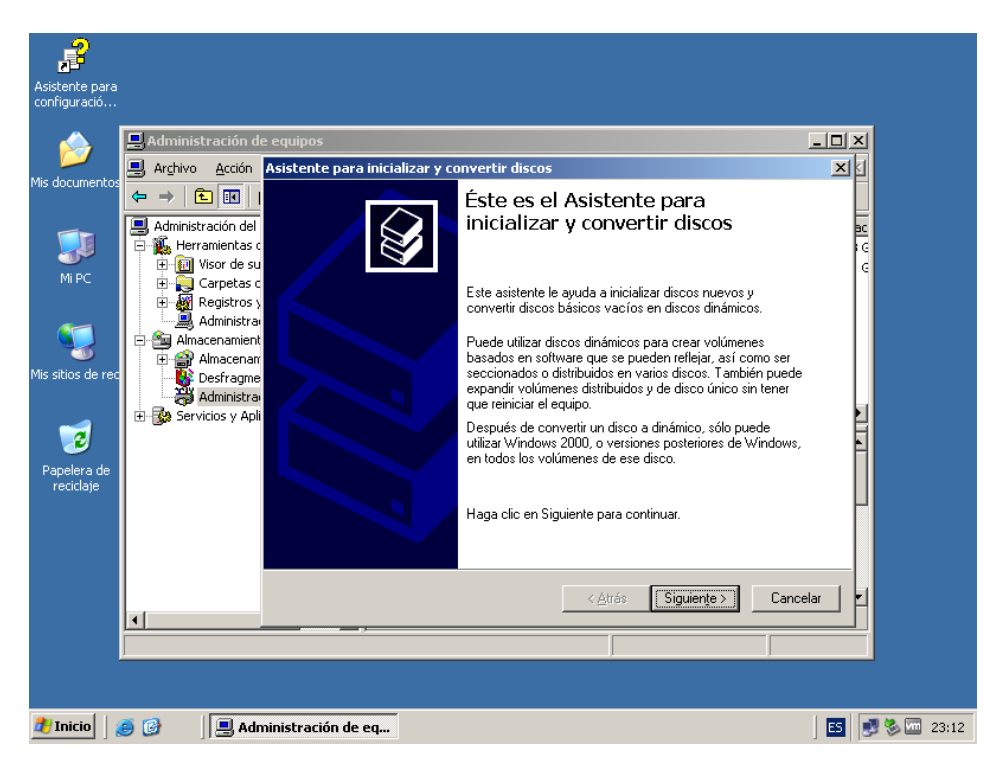

Nos situamos en Administrador de Discos. Se nos va a abrir el siguiente asistente.

El asistente nos permite inicializar los discos duros que acabamos de instalar.

| Administración de equipos   Mis documento:   Archivo   Administración de   Administración de | Asistente para<br>configuració |                                                                                                    |                      |
|----------------------------------------------------------------------------------------------------|--------------------------------|----------------------------------------------------------------------------------------------------|----------------------|
| M PC                                                                                                    | Mis documentos                 | Administración de equipos  Arghivo Acción Asistente para inicializar y convertir discos  Administración del Celeccione los discos que desee inicializar Debe inicializar un disco antes de que el Administrador de o tener acceso a él. | discos lógicos pueda |
| Papelera de<br>recidaje                                                                                                    | Mi PC                          | Carpetas c     Registros y     Seleccione uno o más discos para inicializar.     Administra     Discos:     Desfragme     Administra                                                                                                    |                      |
|                                                                                                    | Papelera de<br>reciclaje       | E - Servicios y Apli                                                                                                    |                      |
|                                                                                                    |                                | < <u>A</u> trás                                                                                                    | Siguiențe > Cancelar |

Seleccionamos los discos duros que queremos convertir. En este caso los mismos que los anteriores.

| <u> </u>                 |                                                                  |     |           |
|--------------------------|------------------------------------------------------------------|-----|-----------|
| . F                      |                                                                  |     |           |
| Acistente para           |                                                                  |     |           |
| configuració             |                                                                  |     |           |
|                          |                                                                  |     |           |
|                          | 📕 Administración de equipos 📃 🗖                                  | ×   |           |
|                          | Archivo Acción Asistente nara inicializar y convertir discos     | R.  |           |
| Mis documentos           |                                                                  | 'EI |           |
|                          | 🗢 🔿 🖿 🔟 📔 Selección los discos que desea convertir               |     |           |
|                          | Los discos seleccionados se van a convertir en discos dinámicos. | BC  |           |
|                          | E- K Herramientas c                                              |     |           |
| - Minc                   | 😥 🗊 Visor de su                                                  | 6   |           |
| MIPC                     | 🔁 🔁 Carpetas c                                                   |     |           |
|                          | Registros y Seleccione uno o mas discos para convertir.          | 11  |           |
| <b>(1</b> )              |                                                                  |     |           |
|                          |                                                                  | 11  |           |
| Mis sitios de rec        | Desfragme                                                        |     |           |
|                          | Administra                                                       |     |           |
|                          | 🗄 🛃 Servicios y Apli                                             |     |           |
|                          |                                                                  | HI. |           |
|                          |                                                                  | HI. |           |
| Papelera de<br>reciclaie |                                                                  |     |           |
| rociciajo                |                                                                  | Ш   |           |
|                          |                                                                  |     |           |
|                          |                                                                  |     |           |
|                          |                                                                  |     |           |
|                          |                                                                  |     |           |
|                          | < <u>Atras</u> Siguiențe > Cancelar                              | HL. |           |
|                          |                                                                  |     |           |
|                          |                                                                  |     |           |
|                          |                                                                  |     |           |
|                          |                                                                  |     |           |
|                          | 🕺 🙆 📗 Administración de en                                       |     | 2. III. ~ |
|                          | 😁 🕼 📋 Haministración de eq                                       | 192 | 🎾 🛄 23    |

Una vez los tengamos marcados y pulsemos siguiente, nos mostrará el final del asistente, para que finalicemos la operación.

| -                 |                                               |                                                     |            |
|-------------------|-----------------------------------------------|-----------------------------------------------------|------------|
| , <b>F</b>        |                                               |                                                     |            |
| Asistente para    |                                               |                                                     |            |
| configuració      |                                               |                                                     |            |
| _                 |                                               |                                                     |            |
|                   | 🔜 Administración de equipos                   |                                                     |            |
|                   | 📃 Archivo Acción Asistente para inicializar y | convertir discos                                    | ×          |
| Ais documentos    |                                               |                                                     |            |
|                   |                                               | Finalización del Asistente para                     |            |
|                   | Administración del                            | inicializar y convertir discos                      | BC         |
|                   | Herramientas c                                | 11 C F 1 - 2 N 1 A 1 A 1 - 1 - 1 - 1                | i G        |
| Mi PC             | E Carpetas c                                  | convertir discos.                                   | G          |
|                   |                                               |                                                     |            |
|                   | Administra                                    | Ha seleccionado la siguiente configuración:         |            |
|                   | 🖻 🔤 Almacenamient                             | Inicializar a MBR: Disco 1, Disco 2                 |            |
|                   | 🕀 🔐 Almacenar                                 | Convertir: Disco 1, Disco 2                         |            |
| nis sicios de rec | Desfragme                                     |                                                     |            |
|                   | Administra                                    |                                                     |            |
|                   |                                               |                                                     |            |
|                   |                                               |                                                     | H          |
| Papelera de       |                                               |                                                     |            |
| reciclaje         |                                               | Para cerrar este asistente, haga clic en Finalizar. |            |
|                   |                                               | · · ·                                               |            |
|                   |                                               |                                                     |            |
|                   |                                               |                                                     |            |
|                   |                                               |                                                     |            |
|                   |                                               | < <u>A</u> trás Finalizar Ca                        | ncelar     |
|                   |                                               |                                                     |            |
|                   |                                               | J                                                   |            |
|                   |                                               |                                                     |            |
|                   |                                               |                                                     |            |
| 🛃 Inicio 🛛        | Administración de eq                          |                                                     | ES 🔜 🗞 🚾 2 |
|                   |                                               |                                                     |            |

Buscamos los discos, que hemos instalados, y al primero de ellos le damos a botón secundario y elegimos la opción dentro del menú contextual de **Nuevo volumen.** 

| Image: Servicios y Aplicaciones       Image: Servicios y Aplicaciones         Image: Servicios y Aplicaciones       Image: Servicios y Aplicaciones                                                                                                    | Asistente para<br>configuració |                                                                                                    |                                                          |                                                                       |                             |
|----------------------------------------------------------------------------------------------------|--------------------------------|----------------------------------------------------------------------------------------------------|----------------------------------------------------------|-----------------------------------------------------------------------|-----------------------------|
| Image: Status de la compartidation de la compartidation de la compartitation de la compartidation de la compartidation de la                                    | Dis documentos                 | Administración de equipos       ■ Archivo     Acción     Yer     Ventana     Ayuda            ← → ○     ●     ●     ●     ●     ●     ●                                                                                                    |                                                          | ا<br>م                                                                | - 0 ×<br>- 8 ×              |
| Papelera de<br>recidaje Papelera de recidaje Papelera de recidaje Papelera de recidaje Papelera de recidaje Papelera de Ro asignado Ro asignado Ro asigna | Mi PC                          | Administración del equipo (local)     Administración del equipo (local)     Administración del sistema     Grevetas compartidas     Administrador de dispositivo     Administrador de disco                                                                                                    | Disposición Tipo<br>Partición Básico<br>Partición Básico | Sistema de archivos Estado<br>NTFS Correcto (Sistema<br>NTFS Correcto | Capac<br>) 4,88 G<br>5,11 G |
| Apy GB     Ayyuda     Ayyuda     Ayyuda     Ayyuda     Ayyuda     Ayuda     Ayuda         | Papelera de<br>reciclaje       | Administración de discos<br>Administración de discos<br>Servicios y Aplicaciones<br>Administración de discos<br>Dinámico<br>4,99 GB<br>En pantalla                                                                                                    | 4,99 GB<br>No asignado                                   | Nuevo volumen                                                         |                             |
| p                                                                                                    |                                | Constant of the second second se | 4,99 GB<br>No asignado                                   | Ayuda                                                                 |                             |

Una vez realizado el paso anterior, nos va a permitir elegir el tipo de volumen al que elegiremos la opción de reflejado, que es la técnica de RAID 1.

| Asistente para<br>configuradó                                                                                                    |                                                                                                    |                      |
|----------------------------------------------------------------------------------------------------|----------------------------------------------------------------------------------------------------|----------------------|
| Mis documentos                                                                                                    | Image: State of the state of the s |                      |
| MIPC                                                                                                    | Asistente para volumen nuevo     Seleccionar el tipo de volumen     Hay cinco tipos de volúmenes: simples, distribuidos, seccionados, reflejados, y RAID-5.                                                                                                    | $\mathbf{\tilde{z}}$ |
| Mis sitios de rec<br>Mis sitios de rec<br>Mis sitios de | edios e<br>disco<br>cos<br>Seleccione el volumen que desea crear:<br>Simple<br>C Simple<br>C Betlejado<br>C BAID-5<br>C Seccionado                                                                                                    |                      |
| Papelera de<br>reciclaje                                                                                                    | Descripción<br>Un volumen con espejo duplica sus datos en dos discos dinámicos. Cree un<br>volumen reflejado si desea conservar dos copias separadas de toda su<br>información para evitar la pérdida de datos.                                                                                                    |                      |
|                                                                                                    |                                                                                                    | <u>الم</u>           |
| 🜁 Inicio 🛛 🏀 🎯 👘 🗍 🛄 Administ                                                                                                    | ión de eq                                                                                                    | 3:13                 |

| Asistente para<br>configuració |                                                                                                    |                                                                                                    |
|--------------------------------|----------------------------------------------------------------------------------------------------|----------------------------------------------------------------------------------------------------|
| )<br>Mis documentos            | Administración de equipos         Arghivo       Acción       Ver       Vegtana         ← →       €       E       E       E         Administración del equipos       2       E       E       E         ■       4       ●       E       E       E       E       E         ■       4       ●       E       E | yuda                                                                                                    |
| Mi PC                          | Herraminetas del seque (tota)     Herraminetas del sistema     Herraminetas del sistema     Herraminetas del sistema     Herraminetas del sistema     Herraminetas del sistema     Herraminetas del sistema     Herraminetas del sistema     Herraminetas del sistema     Herraminetas del sistema     Herraminetas del sistema                                                                                                    | Asistente para volumen nuevo Seleccionar discos Puede seleccionar los discos y establecer el tamaño de disco para este volumen.                                                                                                    |
| Mis sitios de rec              | <ul> <li>Almacenamiento</li> <li>Almacenamiento de medios e</li> <li>Admainstractón de disco</li> <li>Administractón de discos</li> <li>Bervicios y Aplicaciones</li> </ul>                                                                                                    | Seleccione los discos dinámicos que quiere utilizar y haga clic en Agregar. Disponible:           Disponible:         Seleccionado:           Disco 1         5114 MB           Disco 2         5114 MB           Quitar         Disco 2 |
| Papelera de<br>reciclaje       |                                                                                                    | CQuitar todos       Tamaño total del volumen en megabytes (MB):       5114       Máximo espacio disponible en MB:                                                                                                    |
|                                |                                                                                                    | Seleccione la cantidad de espacio en MB: 5114                                                                                                    |
|                                |                                                                                                    | <u><atrás< u="">Siguiente&gt; Cancelar</atrás<></u>                                                                                                    |
| 赶 Inicio 🛛 👔                   | 🦻 🞯 👘 📙 Administración de eq                                                                                                    | . 🛐 🛞 🐨 23:13                                                                                                    |

Agregamos los discos duros que vamos a utilizar.

Asignamos una unidad al volumen resultante.

| Asisterite para<br>configuració<br>Administración de equipos                                                                                                    |
|----------------------------------------------------------------------------------------------------|
| Administración de descosi<br>Mission de recipione<br>Para obtener acceso más fácilmente, puede asignar una letra de unidad o ruta de<br>Manacenamiento<br>Administración de discosi<br>Para obtener acceso más fácilmente, puede asignar una letra de unidad o ruta de<br>Manacenamiento<br>Administración de discosi<br>Para obtener acceso más fácilmente, puede asignar una letra de unidad o ruta de<br>Manacenamiento<br>Manacenamiento<br>Manacenamiento<br>Manacenamiento<br>Para obtener acceso más fácilmente, puede asignar una letra de unidad o ruta de<br>Missitos de rec<br>Administración de discosi<br>Administración de discosi<br>Administración de discosi<br>Montar en la siguiente carpeta NTFS vacía:<br>Egeminar<br>No asignar una letra o ruta ge acceso de unidad<br>I I I I I I I I I I I I I I I I I |
| Administración de eq                                                                                                    |

Elegimos el formato de nuestro volumen, elegimos NTFS y le damos un formato rápido.

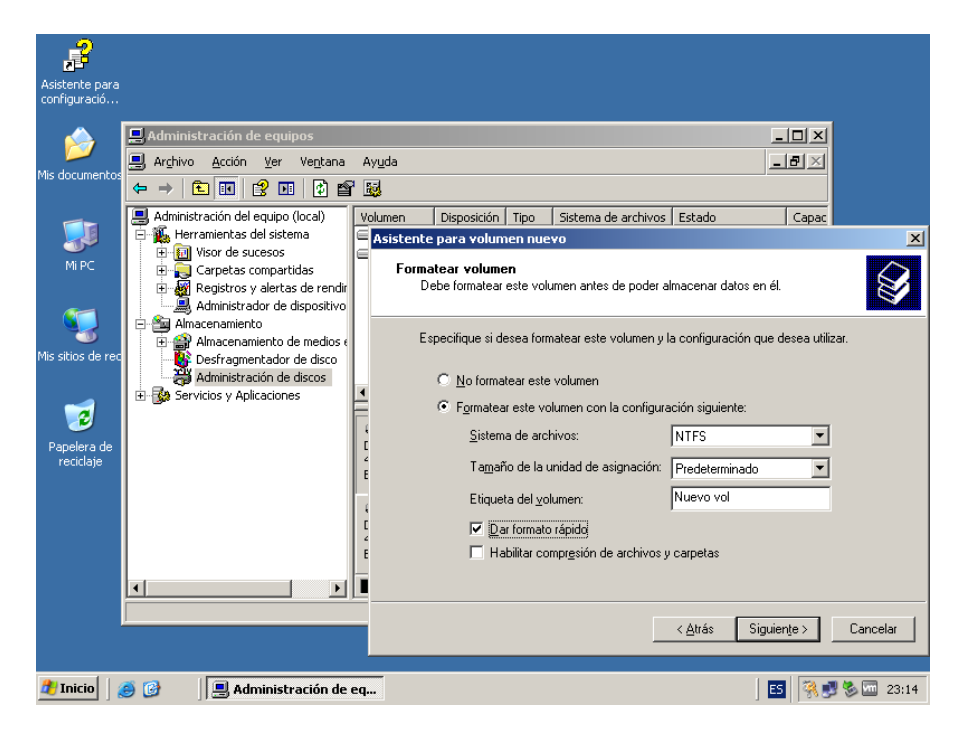

Una vez realizado todos los pasos anteriores, finalizara el asistente de nuevo volumen, le damos a finalizar y esperamos el resultado.

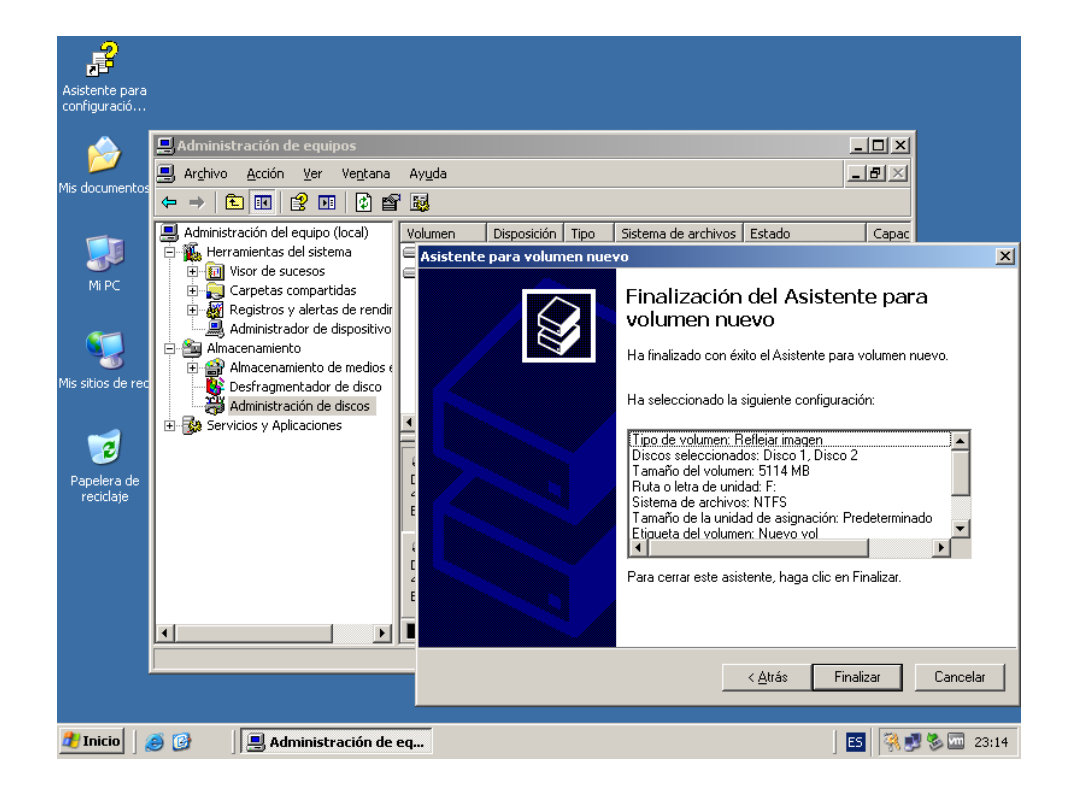

| 2                              |                                                         |               |               |          |                     |                    |         |
|--------------------------------|---------------------------------------------------------|---------------|---------------|----------|---------------------|--------------------|---------|
|                                |                                                         |               |               |          |                     |                    |         |
| Asistente para<br>configuració |                                                         |               |               |          |                     |                    |         |
|                                |                                                         |               |               |          |                     |                    |         |
| 📣 🛛 📮 Admin                    | istración de equipos                                    |               |               |          |                     | _                  |         |
| 🔎 💷 Archiv                     | o Acción Ver Ventana                                    | Avuda         |               |          |                     |                    |         |
| Mis documentos                 |                                                         |               |               |          |                     |                    |         |
|                                |                                                         | . 📆           |               |          |                     |                    |         |
| Admini                         | istración del equipo (local)                            | Volumen       | Disposición   | Tipo     | Sistema de archivos | Estado             | Capac   |
|                                | rramientas del sistema                                  | 🖃 (C:)        | Partición     | Básico   | NTFS                | Correcto (Sistema) | 4,88 G  |
| MiPC                           | Visor de sucesos                                        | 🕮 (F:)        | Reflejar      | Din      |                     | Formato            | 4,99 G  |
|                                | j Carpecas compartidas<br>Registros y alertas de rendir | datos (E:)    | Partición     | Básico   | NTFS                | Correcto           | 5,11 G  |
|                                | Administrador de dispositivo                            |               |               |          |                     |                    |         |
| - 🐖 🛛 🗄 🖓 Āir                  | macenamiento                                            |               |               |          |                     |                    |         |
| - T                            | Almacenamiento de medios 🤅                              |               |               |          |                     |                    |         |
| Mis sitios de rec              | Desfragmentador de disco                                |               |               |          |                     |                    |         |
|                                | Administración de discos                                |               |               |          |                     |                    |         |
| - 🛹   🖽 🚱 Se                   | rvicios y Aplicaciones                                  |               |               |          |                     |                    |         |
|                                |                                                         | Disco 1       |               |          |                     |                    |         |
| Papelera de                    |                                                         | Dinámico      | (F;)          |          |                     |                    |         |
| reciclaje                      |                                                         | 4,99 GB       | 4,99 (        | GΒ       |                     |                    |         |
|                                |                                                         | En pantalla   | Forma         | ato      |                     |                    |         |
|                                |                                                         | @Disco 2      |               |          |                     |                    |         |
|                                |                                                         | Dinámico      | (F:)          |          |                     |                    |         |
|                                |                                                         | 4,99 GB       | 4,99 (        | GB       |                     |                    |         |
|                                |                                                         | En pancala    | Porma         | 10       |                     |                    | -       |
| •                              | Þ                                                       | 📕 Partición p | rimaria 📕 Vol | lumen re | flejado             |                    |         |
|                                |                                                         |               |               |          |                     |                    |         |
| ,                              |                                                         |               | _             |          |                     | ,                  |         |
|                                |                                                         |               |               |          |                     |                    |         |
|                                |                                                         |               |               |          |                     |                    |         |
| 📌 Inicio 🔰 🧟 🚱                 | 📃 💻 Administración de                                   | eq            |               |          |                     | ES                 | 🏹 🛃 🏷 🚾 |

Esperamos a que se sincronicen los discos duros.

Se sincronizarán los discos para crear el RAID 1.

| Mis documentos       Arghivo Acción Ver Vegtana Ayuda         Mis documentos       Arghivo Acción Ver Vegtana Ayuda         Arghivo Acción Ver Vegtana Ayuda       Statu         Mis documentos       Administración del equipo (local)       Volumen Disposición Tipo Sistema de archivos Estado       Capac         Mis documentos       Administración del equipo (local)       Volumen Disposición Básico NTFS       Correcto (Sistema) 4,88 C         Mis sitios de rec       Visor de sucesos       Volumento de medios c       Din       NTFS       Volviendo a sinc       4,99 G         Mis sitios de rec       Administración de discos       Administración de discos       Muevo vol (f:)       Hype GB NTFS       Volviendo a sincronizar : (42%)         Papeiera de recitaje       Servicios y Aplicaciones       Partición primaria       Volumen reflejado                                                                                                    | Asistente para<br>configuració |                                                                                                    |
|----------------------------------------------------------------------------------------------------|--------------------------------|----------------------------------------------------------------------------------------------------|
| Ministración del equipo (local)       Volumen       Disposición       Tipo       Sistema de archivos       Estado       Capac         Mi PC       Visor de sucesos       Carpetas compartidas       Volumen       Disposición       Tipo       Sistema de archivos       Estado       Capac         Mi PC       Visor de sucesos       Carpetas compartidas       Volumen       Disposición       Tipo       Sistema de archivos       Estado       Capac         Mi PC       Carpetas compartidas       Carpetas compartidas       Volumen       Disposición       Nuevo       Nuevo       Nuevo       Nuevo       Nuevo       Nuevo       Nuevo       Nuevo       Nuevo       Nuevo       Nuevo       Nuevo       Nuevo vol       Partición       Sistema de archivos       La compartidas       Nuevo       Nuevo       Nuevo       Nuevo       Nuevo       Nuevo       Nuevo vol       Nuevo vol       Nuevo vol       Nuevo vol       Nuevo vol       Nuevo vol       Nuevo vol       Nuevo vol       Nuevo vol       Nuevo vol       Partición       Nuevo vol       Nuevo vol       Nuevo vol       Nuevo vol       Nuevo vol       Partición       Nuevo vol       Nuevo       Nuevo       Nuevo vol       Nuevo vol       Nuevo vol       Nuevo       Nuevo       Nuevo       Nuevo       Nu                                                                                                    | Dis documento                  | Administración de equipos     Internation de equipos     Archivo Acción ⊻er Ventana Ayuda     Internation     Ayuda     Internation |
| Administrador de dispositivo<br>Mis sitios de rec<br>Papelera de<br>reciclaje<br>Papelera de<br>reciclaje<br>Papelera de<br>Papelera de | Si Mi PC                       | Administración del equipo (local)       Volumen       Disposición       Tipo       Sistema de archivos       Estado       Capac     |
| Papelera de<br>reciclaje                                                                                                    | Mis sitios de re               | Administrador de dispositivo                                                                                                    |
| Dinámico     4,99 GB     4,99 GB NTF5     En pantalla     Partición primaria Volumen reflejado                                                                                                    | Papelera de<br>reciclaje       | Servicios y Aplicaciones      Apg GB     Lindranico     4,99 GB     Kirs     Volviendo a sincronizar : (42%)                        |
| Particion primaria Volumen reflejado                                                                                                    |                                | CPDisco 2<br>Dinámico<br>4,99 GB<br>En pantalla<br>Volviendo a sincronizar : (42%)                                                  |
|                                                                                                    |                                | Volumen retejado                                                                                                    |

| -                              |                                                                                                    |                                                 |                                                   |                                 |                                                     |                                                      |                                     |
|--------------------------------|----------------------------------------------------------------------------------------------------|-------------------------------------------------|---------------------------------------------------|---------------------------------|-----------------------------------------------------|------------------------------------------------------|-------------------------------------|
| Asistente para<br>configuració |                                                                                                    |                                                 |                                                   |                                 |                                                     |                                                      |                                     |
| Dis documentos                 | Administración de equipos       ■ Archivo     Acción       Yer     Ventana       ←     →       1     1       2     1       2     1                                                                                                    | Ayuda<br>💕 🍃 Q                                  |                                                   |                                 |                                                     | -                                                    |                                     |
| Mi PC                          | Administración del equipo (local)     Administración del sistema     Herramientas del sistema     Misor de sucesos     Arpetas compartidas     Agregistros y alertas de rendir     Administrador de dispositivo     Almacenamiento     Almacenamiento de medios e     Esfragmentador de disco | Volumen<br>C(:)<br>datos (E:)<br>Nuevo          | Disposición<br>Partición<br>Partición<br>Reflejar | Tipo<br>Básico<br>Básico<br>Din | Sistema de archivos<br>NTFS<br>NTFS<br>NTFS<br>NTFS | Estado<br>Correcto (Sistema)<br>Correcto<br>Correcto | Capac<br>4,88 C<br>5,11 C<br>4,99 C |
| Papelera de<br>reciclaje       | <ul> <li>→ → → → → → → → → → → → → → → → → → →</li></ul>                                                                                                    | ✓ Disco 1<br>Dinámico<br>4,99 GB<br>En pantalla | Nuev<br>4,99 (<br>Corre                           | o vol (<br>38 NTFS<br>cto       | F:)                                                 |                                                      |                                     |
|                                |                                                                                                    | Disco 2<br>Dinámico<br>4,99 GB<br>En pantalla   | Nuev<br>4,99 (<br>Correction                      | o vol (<br>GB NTFS<br>cto       | F:)                                                 |                                                      |                                     |
|                                |                                                                                                    | Particion p                                     | rimaria 📕 Vol                                     | umen re                         |                                                     | [                                                    |                                     |
| 🍠 Inicio 🛛                     | 🧿 🚱 🛛 📃 Administración de d                                                                                                    | eq                                              |                                                   |                                 |                                                     | E                                                    | <b>336</b>                          |

Por último finalizará la sincronización para dar como resultado un RAID 1.

Nos vamos a Mi Pc para comprobar que tenemos hecho el RAID.

Esto nos permitirá, recuperar la información en caso de que uno de los discos duros falle, ya que lo que esta técnica permite es de reflejar el contenido del disco duro.

| 💈 Mi PC                    |                                           |                 |               |             |    |               |
|----------------------------|-------------------------------------------|-----------------|---------------|-------------|----|---------------|
| <u>Archivo Edición V</u>   | er <u>F</u> avoritos <u>H</u> erramientas | Ay <u>u</u> da  |               |             |    |               |
| 🕞 Atrás 🔻 🌖 🔻 💋            | 🦻 🔎 Búsqueda 🛛 🌔 Carpeta                  | as   🕼 🎯 🗙 🗳    | )             |             |    |               |
| Dire <u>c</u> ción 😼 Mi PC |                                           |                 |               |             |    | 💌 芛 Ir        |
| Nombre                     | Tipo                                      | Tamaño total    | Espacio libre | Comentarios |    |               |
| Unidades de disco          | duro                                      |                 |               |             |    |               |
| See Disco local (C·)       | Disco local                               | 4 88 GB         | 2 21 GB       |             |    |               |
| adatos (E:)                | Disco local                               | 5.11 GB         | 5.08 GB       |             |    |               |
| Nuevo vol (F:)             | Disco local                               | 4,99 GB         | 4,96 GB       |             |    |               |
|                            |                                           |                 |               |             |    |               |
| Dispositivos con a         | lmacenamiento extraíble                   |                 |               |             |    |               |
| 🚜 Disco de 3½ (A:)         | Disco de 3½ pulgadas                      |                 |               |             |    |               |
| Unidad de CD (D:)          | Unidad de CD                              |                 |               |             |    |               |
|                            |                                           |                 |               |             |    |               |
|                            |                                           |                 |               |             |    |               |
|                            |                                           |                 |               |             |    |               |
|                            |                                           |                 |               |             |    |               |
|                            |                                           |                 |               |             |    |               |
|                            |                                           |                 |               |             |    |               |
|                            |                                           |                 |               |             |    |               |
|                            |                                           |                 |               |             |    |               |
|                            |                                           |                 |               |             |    |               |
|                            |                                           |                 |               |             |    |               |
|                            |                                           |                 |               |             |    |               |
|                            |                                           |                 |               |             |    |               |
|                            |                                           |                 |               |             |    |               |
|                            |                                           |                 |               |             |    |               |
| ,<br>                      |                                           | 11              |               |             |    |               |
| 🍠 Inicio 🧾 🥭 🚱             | 📃 📇 Administración de eq                  | uipos 🔤 😼 Mi PC |               |             | ES | 👯 🛃 🦻 🚾 23:15 |